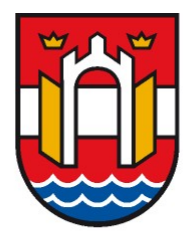

# Comune di Pordenone

# AVVISO PUBBLICO PER LA SPERIMENTAZIONE DI UNA MISURA PREMIALE PER FAVORIRE L'APERTURA DI NUOVE ATTIVITA' IMPRENDITORALI, COMMERCIALI, ARTIGIANALI E DI SERVIZIO IN LOCALI SFITTI, INUTILIZZATI E DISMESSI E PER IL SOSTEGNO DELLA CONTINUITA' DI ATTIVITA' GIA' INSEDIATE NEL TERRITORIO

# Manuale per la presentazione della domanda online BANDO 200

La presente guida elenca i passi fondamentali necessari alla compilazione della DOMANDA ONLINE per accedere ai contributi previsti dal BANDO 200.

Tutti gli allegati utili alla compilazione della domanda sono presenti in formato PDF editabile anche all'interno della piattaforma, oltre che nella pagina web del sito del Comune di Pordenone dedicata al Bando.

Gli allegati vanno sempre scaricati, compilati a computer, firmati digitalmente e ricaricati nelle apposite sezioni della piattaforma.

Si ricorda che tutte le comunicazioni e gli scambi di documenti avverranno solo attraverso la piattaforma, e saranno notificati all'indirizzo pec eletto come domicilio digitale.

### Accesso ai servizi

Per accedere ai servizi on-line è necessaria l'autenticazione tramite **SPID** (Sistema Pubblico d'Identità Digitale) o accreditamento a LOGIN FVG o CNS o CIE.

| ∑ REGIΩNE AUTONΩMA FRIULI VENEZIA GIUUA        |                                                                                                    |       |           |                   |                                                    | ITA $\sim$ |
|------------------------------------------------|----------------------------------------------------------------------------------------------------|-------|-----------|-------------------|----------------------------------------------------|------------|
| Accedi ai servizi FVG                          |                                                                                                    |       |           |                   |                                                    |            |
| <b>B</b><br>SPID                               | CIE                                                                                                    | EIDAS | CNS / CRS | <br>Utenti esteri | <u>一</u><br>Operatori PA                           |            |
| Il <b>Sist</b><br>il siste<br>Digital<br>unica | Il <b>Sistema Pubblico di Identità Digitale (SPID)</b> è<br>il sistema promosso da Agid – Agenzia per l'Italia<br>Digitale che consente di ottenere la chiave di accesso<br>unica ai servizi online delle pubbliche amministrazioni. |       |           |                   |                                                    |            |
| sped Q AgID Agenzia per<br>l'Italia Digitale   |                                                                                                    |       |           | M<br>N<br>Se      | aggiori informazion<br>on hai SPID?<br>erve aiuto? | i su SPID  |
|                                                |                                                                                                    |       |           |                   |                                                    |            |

# Accesso all'Area riservata

Dopo aver effettuato l'accesso al servizio, con il relativo sistema di autenticazione, si ha accesso alla propria Area Riservata e si visualizza la Scrivania Virtuale:

| Comune di Pordenone Bandi | rivania virtuale<br>di finanziamento alle imprese |
|---------------------------|---------------------------------------------------|
| Scrivania virtuale -      |                                                   |
| Nuova domanda             | Domande in sospeso                                |
| ★ Le mie domande          | C Esci                                            |
| Modifica password         |                                                   |

# Inviare una nuova richiesta

#### Benvenuto

Selezionando **"Nuova richiesta"** viene visualizzata la seguente pagina di introduzione e guida degli Step da seguire per la presentazione della pratica:

|                                                                       | Scrivania virtuale                                                                      |  |
|-----------------------------------------------------------------------|-----------------------------------------------------------------------------------------|--|
| Comune di Pardenone                                                   | Bandi di finanziamento alle imprese                                                     |  |
| Scrivania virtuale -                                                  |                                                                                         |  |
| Benvenuto                                                             |                                                                                         |  |
| Le pagine che seguono rappresentano il percorso guidato per la pre    | sentazione on line della domanda di partecipazione al bando.                            |  |
| Il percorso per inviare la domanda on line è composto da una serie o  | di step.                                                                                |  |
| In fondo si trova la numerazione degli step da seguire e in blu viene | evidenziato lo step che si sta compilando.                                              |  |
| E possibile sospendere la compilazione senza aver completato tutti    | gli step: in tal caso verranno comunque salvati i dati inseriti nelle schede compilate. |  |
| La compliazione potra essere continuata cliccando sul menu "scrival   | nia virtuale" (in alto a sinistra) e selezionando la voce "istanze in sospeso".         |  |
| ATTENZIONE: si fa presente che dopo 10 minuti di inattività la sess   | ione si interrompe, per cui sarà necessario autenticarsi nuovamente                     |  |
| La procedura richiede l'esecuzione dei seguenti step:                 |                                                                                         |  |
| 1. Pagina di Benvenuto (pagina corrente)                              |                                                                                         |  |
| 2. Scelta della domanda                                               |                                                                                         |  |
| 3. Inserimento/Modifica dei dati anagrafici                           |                                                                                         |  |
| 4. Compilazione delle schede che fanno parte della domanda            |                                                                                         |  |
| 5. Inserimento Allegati                                               |                                                                                         |  |
| 6. Riepilogo ed Invio della domanda                                   |                                                                                         |  |
|                                                                       |                                                                                         |  |
|                                                                       |                                                                                         |  |
| criccare sui puisante "vai Avanti" in basso a destra per procedere.   |                                                                                         |  |
|                                                                       |                                                                                         |  |
|                                                                       |                                                                                         |  |
|                                                                       |                                                                                         |  |
|                                                                       | 1 2 3 4 5 6 Vai avanti 🕽                                                                |  |
|                                                                       |                                                                                         |  |

L'iter di presentazione di una pratica è diviso in STEP: per passare da uno STEP al successivo è necessario

utilizzare il pulsante Vai avanti > . In maniera analoga, per tornare a step precedenti, si può utilizzare il link

< Torna indietro (presente solo dallo STEP 2).

# Scelta della tipologia di pratica

In questo step è necessario indicare l'intervento che si vuole attivare. Cliccando sulla cartella (a), si apriranno le sotto cartelle (foglie) una per ogni Misura, cliccare su quella di interesse (una sola).

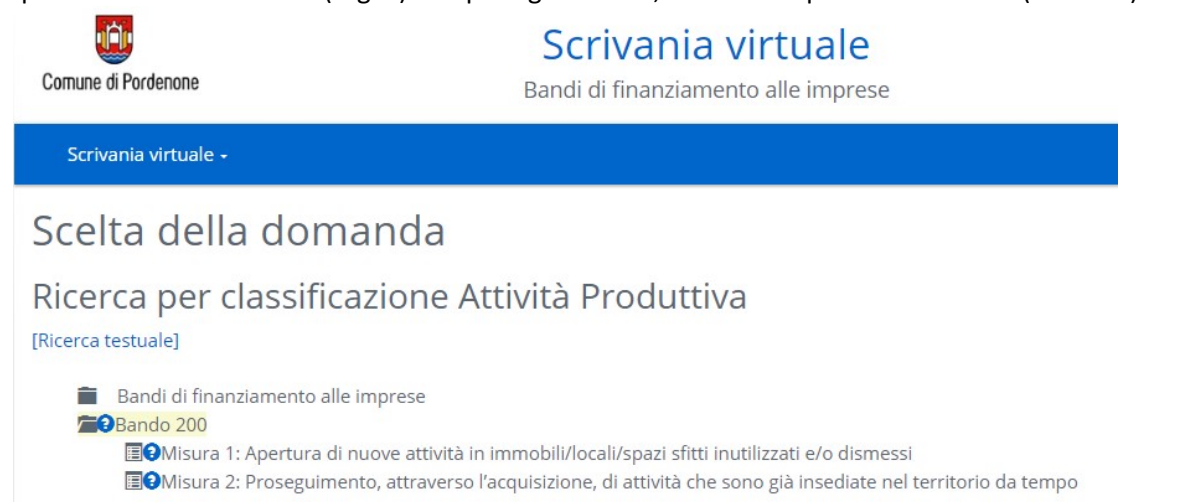

# Inserimento anagrafiche

Successivamente si passa all'inserimento anagrafico dei soggetti coinvolti nella richiesta.

| Scrivania virtua | le •                                                                                                    |  |  |  |
|------------------|----------------------------------------------------------------------------------------------------|--|--|--|
|                  | Inserimento/Modifica dei dati anagrafici                                                                                                    |  |  |  |
|                  | In questa scheda dovranno essere inseriti tutti i dati dei soggetti coinvolti nell'istanza (titolare/legale rappresentante/procuratore), ai quali dovrà essere associata l'impresa.                            |  |  |  |
|                  | Dopo aver completato l'inserimento dei dati del titolare/legale rappresentante/procuratore, cliccare sul pulsante "Conferma"<br>Specificare gli ulteriori soggetti coinvolti nella presentazione dell'istanza. |  |  |  |
|                  | Una volta ultimato l'inserimento dei soggetti, cliccare sul pulsante "Aggiungi soggetto" e inserire anche i dati della società richiedente/impresa individuale.                                                |  |  |  |
|                  | ATTENZIONE: Dopo avere inserito i dati dell'azienda collegarla al relativo Titolare/Legale rappresentante tramite il pulsante: "Collaga Azienda"<br>succussivamente cliccare su "Conferma".                    |  |  |  |
|                  | Successivamente sul pulsante "Vai Avanti" per procedere nella compilazione della domanda.                                                                                                    |  |  |  |
|                  | l campi contrassegnati con <sup>*</sup> sono obbligatori                                                                                                    |  |  |  |
|                  | Tipo soggetto                                                                                                    |  |  |  |
|                  | In qualità di <sup>*</sup>                                                                                                    |  |  |  |
|                  | Titolare 🗸                                                                                                    |  |  |  |
|                  | Cati del soggetto                                                                                                    |  |  |  |
|                  | Titolo                                                                                                    |  |  |  |
|                  | ~                                                                                                    |  |  |  |
|                  | С <sup>‡</sup> № <sup>‡</sup>                                                                                                    |  |  |  |

Prestare particolare attenzione ai campi OBBLIGATORI indicati tramite [\*] che, se mancati, non consentono l'avanzamento della pratica.

Completato l'inserimento dei dati del soggetto, cliccare sul bottone "**CONFERMA**" Una volta confermato si aprirà la seguente schermata, dando la possibilità di aggiungere altri soggetti coinvolti, selezionando il tasto "**Aggiungi soggetto**".

| Scrivania virtuale -                                                                                                    |                 |                    |                  |  |  |
|----------------------------------------------------------------------------------------------------|-----------------|--------------------|------------------|--|--|
| Inserimento/Modifica dei dati anagrafici<br>In questa scheda verrà visualizzato il nominativo del soggetto che presenta la domanda.<br>Dopo aver completato l'inserimento dei dati, cliccare sul pulsante "Conferma"<br>Specificare gli ulteriori soggetti coinvolti nella presentazione cliccando sul pulsante "Aggiungi soggetto"<br>Successivamente sul pulsante "Vai Avanti" per procedere nella compilazione della domanda.<br>ATTENZIONE: Dopo avere inserito i dati dell'azienda collegarla al relativo Titolare/Legale rappresentante tramite il pulsante: "Collaga Azienda" e<br>succussivamente cliccare su "Conferma". |                 |                    |                  |  |  |
| Nominativo                                                                                                    | In qualità di   | Azienda collegata  | Madifi a Discout |  |  |
| Aggiungi soggetto                                                                                                    | Procuratore     |                    | Modifica Rimuovi |  |  |
| <b>K</b> Torna indietro 1                                                                                                    | 2 3 4 5 6 7 8 9 | 10 11 Vai avanti 🗲 |                  |  |  |

# Inserimento/Modifica dei dati anagrafici

In questa scheda dovranno essere inseriti tutti i dati dei soggetti coinvolti nell'istanza (titolare/legale rappresentante/delegato), ai quali dovrà essere associata l'impresa.

1

Dopo aver completato l'inserimento dei dati del titolare/legale rappresentante/delegato, cliccare sul pulsante "Conferma" Specificare gli ulteriori soggetti coinvolti nella presentazione dell'istanza.

Una volta ultimato l'inserimento dei soggetti, cliccare sul pulsante "Aggiungi soggetto" e inserire anche i dati della società richiedente/impresa individuale.

ATTENZIONE: Dopo avere inserito i dati dell'azienda collegarla al relativo Titolare/Legale rappresentante tramite il pulsante: "Collaga Azienda" e succussivamente cliccare su "Conferma".

Successivamente sul pulsante "Vai Avanti" per procedere nella compilazione della domanda.

| Nominativo                                              | In qualità Azienda<br>di collegata           |
|---------------------------------------------------------|----------------------------------------------|
| NOME E COGNOME [cf: MT ]                                | Procuratore Modifica Rimuovi                 |
| NOME E COGNOME [cf: MG J]                               | Titolare Collega azienda<br>Modifica Rimuovi |
| RAGIONE SOCIALE [cf: ( ````````````````````````, p.iva: | Impresa Modifica Rimuovi                     |
| Aggiungi soggetto                                       |                                              |

Attenzione: è importante inserire i dati <u>dell'azienda</u> e collegarla al <u>legale rappresentante</u> o <u>Titolare</u> (vedi frecce rosse). La figura del <u>Delegato</u>, se presente, andrà anch'essa dettagliata e successivamente bisognerà scaricare, compilare, firmare digitalmente e ricaricare il modello di DELEGA (o allegare lo stesso modello se già a disposizione).

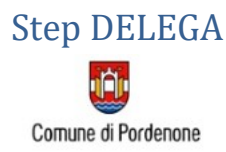

Scrivania virtuale

Bandi di finanziamento alle imprese

Scrivania virtuale -

# DELEGA PER LA PRESENTAZIONE DELL'ISTANZA

Allegare il documento di delega. Clicca QUI per scaricare il modello

| Inserisci il file della delega correttamente compilato e firmato digitalmente. |  |  |  |  |
|--------------------------------------------------------------------------------|--|--|--|--|
| Scegli file Nessun file selezionato                                            |  |  |  |  |
| Invia file                                                                     |  |  |  |  |

### Domicilio elettronico

Nello Step "Domicilio elettronico" si deve obbligatoriamente indicare <u>l'indirizzo PEC</u> eletto come domicilio elettronico dell'attività al momento dell'iscrizione in CCIAA, in cui si riceveranno tutte le comunicazioni.

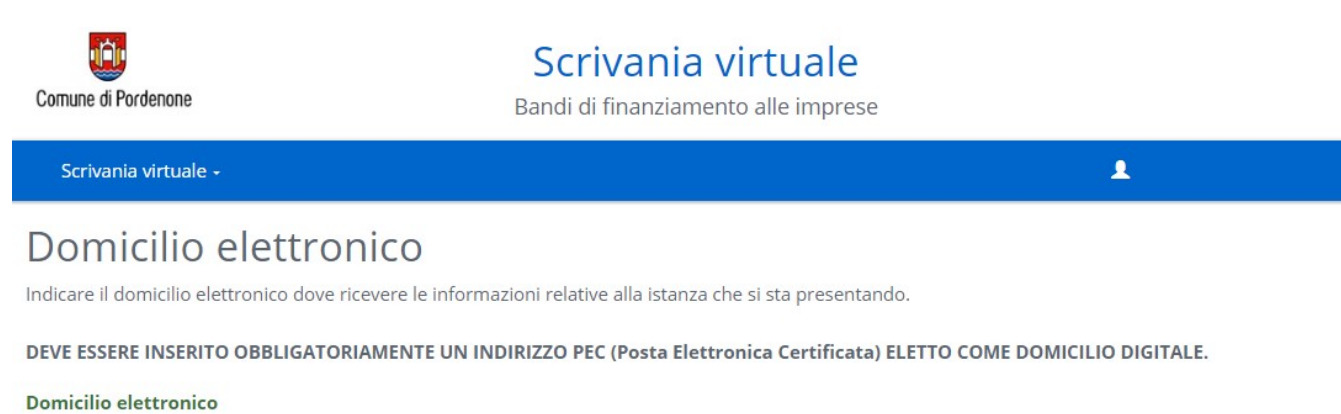

| AZIENDA TIPO [cf: 00247690555, p.iva: 02764260549]: MAIL@PEC.IT | ~ |
|-----------------------------------------------------------------|---|

## Elenco Spese Investimento

In questa sezione vengono riportate tutte le spese di investimento ammesse (dalla lettera "a" alla lettera "h"); si può effettuare una selezione multipla e poi cliccare in basso a destra sul tasto VAI AVANTI.

Dalle spunte inserite in questa fase dipenderanno i documenti richiesti successivamente.

# Elenco linee di intervento

In questa sezione è possibile scegliere le linee di intervento utili al completamento della richiesta di contributo e cliccando sull'icona blu è possibile quali allegati presentare.

#### Scelta delle linee di intervento

#### 🝃 Elenco spese

#### INTERVENTO DI INVESTIMENTO

- 🗆 a) adattamento dell'immobile/locale/spazio finalizzato alla nuova apertura dell'attività attraverso interventi strutturali di ripristino 🤪
- 🗆 b) acquisto di arredi interni ed esterni, attrezzature e macchinari anche se sono acquistati dall'attività cedente 😢
- 🗆 c) miglioramento dei servizi alla clientela e al cittadino 🥝
- d) miglioramenti della facciata, delle insegne e delle vetrine
- 🗆 e) miglioramenti delle aree esterne 😧
- 🗆 f) costo dell'affitto di azienda 😧
- 🗆 g) mezzi di trasporto utilizzati esclusivamente per le consegne a domicilio 🥹
- 🗆 h) qualunque altra tipologia di spesa di investimento non ricompresa tra le precedenti finalizzata alla rigenerazione urbana 🥹

### Schede dell'istanza

Nello step successivo vengono proposte le schede dinamiche da compilare, contrassegnate con l'asterisco in quanto tutte obbligatorie.

# Schede da compilare

Scheda non ancora compilata
Scheda compilata con successo

Schede dell'intervento "Misura 1: Apertura di nuove attività in immobili/locali/spazi sfitti inutilizzati e/o dismessi"

DETTAGLIO SPESE DI INTERVENTO \*

SCHEDA DELLA DOMANDA \*

AUTODICHIARAZIONI \*

🖍 Assolvimento Imposta di Bollo \*

(\*) E' necessario compilare tutte le schede contrassegnate con un asterisco

Ogni scheda deve essere compilata in tutte le parti obbligatorie, nei campi evidenziati in rosso (vedi sotto).

# Schede da compilare DETTAGLIO SPESE DI INTERVENTO

#### LA RICHIESTA DI CONTRIBUTO CONCERNE:

#### SPESE IN CONTO CAPITALE

| a) ada                         | ttamento dell'immobile/locale/spazio f                                                                                           | inalizzato alla nuova apertura dell'attività attraverso interventi strutturali di ripristino                                      |  |
|--------------------------------|----------------------------------------------------------------------------------------------------|----------------------------------------------------------------------------------------------------|--|
| L'import                       | to dell'intervento richiesto è di € :                                                                                            | Campo obbligatorio                                                                                                    |  |
| Descrizio                      | one:                                                                                                    | 4                                                                                                    |  |
|                                |                                                                                                    | Campo obbligatorio                                                                                                    |  |
| b) acq                         | uisto di arredi interni ed esterni, attrez                                                                                       | zature e macchinari anche se sono acquistati dall'attività cedente                                                                |  |
| L'import                       | to dell'intervento richiesto è di € :                                                                                            |                                                                                                    |  |
| Descrizio                      | one:                                                                                                    | Campo obbligatorio                                                                                                    |  |
|                                |                                                                                                    | Campo obbligatorio                                                                                                    |  |
| ATTENZIONE:<br>è possibile ric | chiedere un contributo per le spese corr                                                                                         | enti nella misura massima del 50% della somma totale delle spese ammissibili, in proporzione all'entità del contributo richiesto. |  |
|                                |                                                                                                    | SPESE CORRENTI                                                                                                    |  |
| 0 0 i                          | ) canoni di locazione in caso di affitto                                                                                         |                                                                                                    |  |
|                                | ) allaccio utenze                                                                                                    |                                                                                                    |  |
|                                | () spese notarili                                                                                                    |                                                                                                    |  |
|                                | ) spese dell'agenzia immobiliare                                                                                                 |                                                                                                    |  |
| r                              | m) spese per l'assunzione di nuovo personale, purché la durata del contratto sia almeno uguale a quella del vincolo di stabilità |                                                                                                    |  |
| D r                            | n) formazione del personale con corsi di qualific                                                                                | azione professionale e accoglienza dell'utenza                                                                                    |  |
| IMPORTO TOT                    | ALE DELLE SPESE DA SOSTENERE IN PARTE CO                                                                                         | IRRENTE €: 0,00                                                                                                    |  |
|                                |                                                                                                    |                                                                                                    |  |
| IMPORTO TOT                    | ALE SPESE €: 0,00 0                                                                                                    | ≺/B>* non ammette valori minori di 7500                                                                                           |  |

Salva e torna alla lista delle schede Torna alla lista delle schede senza salvare

Per ogni linea di intervento (dalla lettera A alla lettera N) verranno richiesti tutti gli allegati necessari ai fini della valutazione della domanda da parte della Commissione. La compilazione del campo "descrizione" va ampiamente dettagliata con l'esposizione della tipologia di intervento.

È possibile chiedere il finanziamento anche di somme per spese correnti, ma solo se si sostiene il 50% delle spese ammissibili in spese di investimento (cioè non si può chiedere che vengano riconosciute solo le spese correnti).

### Richiesta di anticipo

In questo passaggio è possibile richiedere uno o due anticipi sulla somma ammissibile totale fino al 50%, e comunque con il limite massimo di Euro 15.000,00. Il primo anticipo sarà del 30% della spesa ammissibile, e andrà debitamente motivato. È possibile richiedere anche un secondo anticipo (non obbligatorio), fino al raggiungimento del 50% sull'importo totale, a fronte della rendicontazione del primo.

# Saranno considerate solo le richieste di anticipo specificate in sede di compilazione della domanda, non guelle che potrebbero essere presentate in un secondo momento.

# Autodichiarazioni

Nella sezione "autodichiarazioni" vi sono dei campi check obbligatori:

### AUTODICHIARAZIONI

CONSAPEVOLE DELLE SANZIONI PENALI PREVISTE IN CASO DI DICHIARAZIONI MENDACI, FALSITÀ IN ATTI E USO DI ATTI FALSI E DI TUTTE LE SANZIONI DI LEGGE, IN PARTICOLARE DELL'ART. 483 C.P. E, PIÙ IN GENERALE, DI QUELLE RICHIAMATE DALL'ART. 76 DEL D.P.R. 28.12.2000 NR. 445, AI SENSI DEGLI ARTT. 46 E 47 DEL DPR 445/2000

#### DICHIARA

|                       | di essere iscritto nel Registro delle Imprese o, in caso di artigiani, iscrizione all'Albo delle Imprese Artigiane;                                                                                                    |
|-----------------------|----------------------------------------------------------------------------------------------------|
| Campo<br>obbligatorio |                                                                                                    |
|                       | di essere in possesso di uno o più codici ATECO (primario e/o secondario) dell'attività tra quelli ammessi;                                                                                                    |
| Campo<br>obbligatorio |                                                                                                    |
| Campo<br>obbligatorio | di essere in possesso della cittadinanza italiana o di uno Stato dell'U.E., ovvero essere nella condizione di straniero titolare di permesso di<br>soggiorno U.E. per soggiornanti di lungo periodo ai sensi della Legge 23 dicembre 2021 n. 238; |
| Campo<br>obbligatorio | di non essere stato dichiarato decaduto da precedente titolo abilitativo all'esercizio di attività commerciale o artigianale per mancato rispetto di prescrizioni di legge e/o regolamenti;                                                       |
|                       |                                                                                                    |

Attenzione: se presente il simbolo "i" cliccare per leggere la nota informativa.

ai fini dell'ammissibilità della p

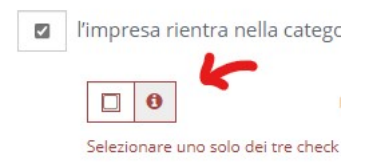

# Allegati

In base alle scelte precedentemente effettuate verrà richiesto il caricamento di allegati che, in base alla legenda, potranno essere obbligatori e/o da firmare digitalmente.

| Alle                                                                         | gati tecnici                                                                                                    |                               |                                         |                              |
|------------------------------------------------------------------------------|----------------------------------------------------------------------------------------------------|-------------------------------|-----------------------------------------|------------------------------|
| Per alleg<br>Il bottor                                                       | gare i documenti cliccare sulla voce "Allega" posta a destra della descri<br>ne "Scegli file" permette di cercare il documento da caricare , una volta               | zione dell'all<br>selezionato | legato.<br>cliccare sulla voce "Invia". |                              |
| E' possi                                                                     | bile anche allegare ulteriori documenti cliccando il bottone "Aggi                                                                                                   | ungi allegat                  | o libero" posto in fondo alla pa        | agina.                       |
| <ul> <li>Ø = Allegato</li> <li>✓ = L'allega</li> <li>Ø = L'allega</li> </ul> | o obbligatorio<br>to richiede l'apposizione di una firma digitale<br>to contiene note per la compilazione, fare click per visualizzarle                              |                               |                                         |                              |
| A) ADAT                                                                      | ITAMENTO DELL'IMMOBILE/LOCALE/SPAZIO FINALIZZATO ALLA NI<br>INO                                                                                                    | JOVA APERT                    | TURA DELL'ATTIVITÀ ATTRAVER             | SO INTERVENTI STRUTTURALI DI |
|                                                                              | Descrizione                                                                                                    | Modello                       | Nome File                               |                              |
| 0                                                                            | a) adattamento dell'immobile/locale/spazio finalizzato alla nuova<br>apertura dell'attività attraverso interventi strutturali di ripristino -<br>Preventivo di spesa |                               |                                         | 🕈 Allega                     |
| B) ACQ                                                                       | JISTO DI ARREDI INTERNI ED ESTERNI, ATTREZZATURE E MACCHINA                                                                                                    | ARI ANCHE S                   | E SONO ACQUISTATI DALL'ATT              | IVITÀ CEDENTE                |
|                                                                              | Descrizione                                                                                                    | Modello                       | Nome File                               |                              |
| 0                                                                            | <li>b) acquisto di arredi interni ed esterni, attrezzature e macchinari<br/>anche se sono acquistati dall'attività cedente - Preventivo di spesa</li>                |                               |                                         | 🕈 Allega                     |
|                                                                              |                                                                                                    |                               |                                         | Aggiungi allegato libero     |
| Inoltro                                                                      | Aggiungi allegato libero                                                                                                    | vontuala                      | a caricamente di decu                   | montaziono aggiuntiva        |
| nonre                                                                        | , il puisance permetter e                                                                                                    | ventuale                      | e cancamento ul uocui                   | mentazione aggiuntiva        |

(ad esempio preventivi aggiuntivi).

Dopo gli allegati tecnici (preventivi) ci sarà lo step degli allegati collegati alla scelta iniziale della MISURA 1 oppure MISURA 2 (per la misura 1 allegato D, per la misura 2 allegato E, per entrambi allegato H).

Questi allegati vanno scaricati, compilati a computer, firmati digitalmente e inseriti in piattaforma.

# Sui contenuti dell'allegato H si concentrerà la valutazione della Commissione; la mancata o scarsa compilazione delle parti di interesse determinerà l'impossibilità di assegnazione del punteggio.

# Allegati

Per allegare i documenti cliccare sulla voce "Allega" posta a destra della descrizione dell'allegato.

#### 9 = Allegato obbligatorio

= L'allegato richiede l'apposizione di una firma digitale
 = L'allegato contiene note per la compilazione, fare click per visualizzarle

|            | Descrizione                                                        | Modello Nome File |                          |
|------------|--------------------------------------------------------------------|-------------------|--------------------------|
| 0/0        | ALLEGATO D - ACCORDO DI LOCAZIONE<br>Estensioni ammesse: pdf,p7m   | <i>₽</i> ₽ ~      | 🛧 Allega                 |
| <b>9/8</b> | ALLEGATO H - RELAZIONE ILLUSTRATIVA<br>Estensioni ammesse: pdf,p7m | độ -              | 🗢 Allega                 |
|            |                                                                    |                   | Aggiungi allegato libero |

# Informativa privacy

In questo step viene riportata l'informativa relativa alla privacy. È necessario leggere l'informativa sulla protezione dei dati personali ed in seguito accettare le condizioni per poter passare allo step successivo spuntando in basso a sinistra.

Gli interessati sono titolari dei diritti previsti dall'art.7 del Codice Privacy e dall'art.15 del GDPR.
La sottoscrizione della domanda di partecipazione, oltre che per presa visione dell'informativa, costituisce espressione inequivocabile consenso al trattamento dei dati per le finalità descritte, ai sensi di quanto previsto dall'art.7 GDPR 2016
TITOLARE DEL TRATTAMENTO - Il Titolare del trattamento è il Comune di Pordenone, con sede in Corso Vittorio Emanua
DATA PROTECTION OFFICER (D.P.O.) - Responsabile della protezione dei dati - SISTEMA SUSIO SRL - via Pontida 9 – 2006

| Accetto le condizioni |                |   |   |   |   |   |   |   |   |   |    |    |              |
|-----------------------|----------------|---|---|---|---|---|---|---|---|---|----|----|--------------|
|                       | Torna indietro | 1 | 2 | 3 | 4 | 5 | 6 | 7 | 8 | 9 | 10 | 11 | Vai avanti 🗲 |

## Riepilogo della domanda

L'ultimo step è quello di **riepilogo domanda**, dove il sistema genera un riepilogo con tutti i dati inseriti. Lo si può stampare/scaricare per controllarlo meglio (vedi freccia rossa).

Questo è l'ultimo momento utile per eseguire eventuali modifiche.

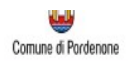

#### Scrivania virtuale

#### Bandi di finanziamento alle imprese

| Scrivania virtuale +                                                      |                                  |                          |                                                             | <b>⊥</b> N                                                                                                    |
|---------------------------------------------------------------------------|----------------------------------|--------------------------|-------------------------------------------------------------|----------------------------------------------------------------------------------------------------|
| omanda                                                                    |                                  |                          |                                                             |                                                                                                    |
|                                                                           |                                  |                          |                                                             |                                                                                                    |
| questa fase è possibile visionare il riepilogo                            | dell'istanza.                    |                          |                                                             |                                                                                                    |
| r mouncare eventuamente il contenuto, nu                                  | ornare alle pagine precedenci e  | ed enelluare le          | modifiche necessarie. Il documento verta quindi aggiornato. |                                                                                                    |
| r passare alla fase successiva della trasmiss                             | ione è necessario cliccare sul p | ulsante "Proced          | i" posto in basso a destra.                                 | Л                                                                                                    |
| ,<br>ocedendo si confermaranno tutte le informa                           | azioni inserite.                 |                          |                                                             | V                                                                                                    |
| ] 🔎 🕆 🖡 🚺 of 5                                                            |                                  |                          | - + Automatic Zoom :                                        | - B                                                                                                    |
|                                                                           |                                  |                          | Comune di Pordenone                                         |                                                                                                    |
|                                                                           |                                  |                          | 120300000000000000000000000000000000000                     |                                                                                                    |
|                                                                           |                                  | -                        |                                                             |                                                                                                    |
|                                                                           |                                  | CONTRACTOR OF CONTRACTOR |                                                             |                                                                                                    |
|                                                                           | AVVISO PUBB                      | BLICO PER L              | A SPERIMENTAZIONE DI UNA MISURA PREMIALE PER                |                                                                                                    |
|                                                                           | FAVORIRE L'A                     | PERTURA DI               | NUOVE ATTIVITA' IMPRENDITORIALI COMMERCIALI.                |                                                                                                    |
|                                                                           | ADTICIANALLE                     | DT CERVITT               | TN LOCALT SETTTE INUTTI 177ATT E DISMESSI E DED TI          |                                                                                                    |
|                                                                           | ARTIGIANALI E L                  | DI SERVIZIO              | IN LOCALI SFITTI, INUTILIZZATI E DISMESSI E PER IL          | : 2017년 - 2017년 2017년 2017년 1월 2017년 1월 2017년 2017년 2017년 2017년 2017년 2017년 2017년 2017년 2017년 2017년 2017년 2017년<br>1월 2017년 - 2017년 2017년 2017년 2017년 2017년 2017년 2017년 2017년 2017년 2017년 2017년 2017년 2017년 2017년 2017년 2017년 2017년 |
|                                                                           | SOSTEGNO DEL                     | LA CONTIN                | JITA' DI ATTIVITA' GIA' INSEDIATE NEL TERRITORIO"           |                                                                                                    |
|                                                                           |                                  |                          |                                                             |                                                                                                    |
| 이 이 이 같은 것이 같이 같이 같아.                                                     |                                  |                          |                                                             |                                                                                                    |
|                                                                           |                                  |                          |                                                             |                                                                                                    |
|                                                                           | DATI DEL PROCLIPATORE            | DELEGATO                 |                                                             |                                                                                                    |
|                                                                           | DATIDLE PROCONATORE              | DELEGRIC                 |                                                             |                                                                                                    |
|                                                                           |                                  |                          |                                                             |                                                                                                    |
|                                                                           | In qualità di Delegato           |                          |                                                             |                                                                                                    |
| 이는 것 같은 것은 것 같은 것 같아요.                                                    | Nominativo                       | M                        |                                                             |                                                                                                    |
| 것 같은 모이 같은 것이 많은 것이 같은 것을 같은 것을                                           | Nato/a a                         | G                        | # 17/06/2024                                                |                                                                                                    |
|                                                                           | Residente in                     | PI                       | in Vla                                                      |                                                                                                    |
|                                                                           | Codice Fiscale                   | M                        |                                                             | 이번에 이상에 구멍들었는 것 같이 나라들이 많은                                                                                                    |
| 이상은 것 이상 것은 것은 것이 이상 것같이 없다.                                              | E-mail                           | 31                       | 15 D .                                                      |                                                                                                    |
| 이 가지는 것을 잘 하는 것을 가지 않는 것을 하는 것이 같이 많이 많이 많이 많이 많이 많이 많이 많이 많이 많이 많이 많이 많이 | Telefono                         | 31                       |                                                             |                                                                                                    |
|                                                                           |                                  |                          |                                                             |                                                                                                    |
|                                                                           |                                  |                          |                                                             |                                                                                                    |
| 이 아이는 것 같은 것 같은 것 같은 것 같이?                                                | DATI DEL RICHIEDENTE             |                          |                                                             |                                                                                                    |
| 김승규는 것을 통하는 것이 같아요. 그는 것을 가지 않는 것을 수 있다.                                  |                                  |                          |                                                             |                                                                                                    |
| 그 같은 것이 모든 것이 그 것이 것 같아. 것                                                | la qualità di Legale reporceant  | lante                    |                                                             |                                                                                                    |
| 비행 그는 것 같은 것 같은 것 같은 것 같이 없었다.                                            | In qualita di Legale rappresent  | ance                     |                                                             | 동안에 나타면 그렇게 지지 않는 것이 나는 것이 같다.                                                                                                    |
|                                                                           | Nominativo                       | n                        |                                                             |                                                                                                    |
|                                                                           | Nato/a a                         | F                        | 17/06/2024                                                  |                                                                                                    |
|                                                                           | Residente in                     | F                        | in via                                                      | 3 : 2 : 2 : 2 : 2 : 2 : 2 : 2 : 2 : 2 :                                                                                                    |
|                                                                           | Codice Fiscale                   | n                        |                                                             | 정말 이 방법에는 도망감 영화 상태에서 가지 않는 것을 많을 것을 했다.                                                                                                    |
| 2월 27일 2월 2월 2월 2월 2월 2월 2월 2월 2월 2월 2월 2월 2월                             | E-mail                           | b                        |                                                             |                                                                                                    |
|                                                                           | Telefono                         | Q                        |                                                             |                                                                                                    |
|                                                                           |                                  |                          |                                                             | 김 아님과 말라 가지 않지 않 한 것을 가려.                                                                                                    |
|                                                                           | DATI DELLA DITTA O SOCI          | IETA'                    |                                                             |                                                                                                    |
|                                                                           |                                  |                          |                                                             | 영향은 이 전화에 있는 이 방송 전에 있으며 하는 것이다.                                                                                                    |
|                                                                           | Mominativo                       | AZIENDA TIP              | 0                                                           |                                                                                                    |

La richiesta potrà essere inviata con il pulsante "Invia domanda". Successivamente sarà richiesto di scaricare questo file e ricaricarlo firmato digitalmente e ricaricarlo per poi procedere con l'invio finale all'Ente.

| Domanda                 |                      |                 |                       |
|-------------------------|----------------------|-----------------|-----------------------|
| 'istanza deve e         | ssere firmata        | digitalmente da |                       |
| Nominativo              |                      |                 | In qualità di         |
| [                       | cf:                  |                 | Delegato              |
| ۱ [cf: ۱                | 1                    |                 | Legale rappresentante |
| File caricato           | n è firmato digitalo | nente           |                       |
| modello-domanda.G8      | 888_XB_1             | ∵66294.pdf 🛹    |                       |
| Firma con dispositivo e | esterno              |                 |                       |
|                         | <b>~</b>             |                 |                       |

Il corretto invio della pratica verrà notificato tramite il rilascio di una RICEVUTA, che conterrà il numero di protocollo e il codice assegnato alla pratica. Nel caso in cui compaia un allert che indica la mancata protocollazione, quella ricevuta dovrà essere spedita all'indirizzo <u>bando200@comune.pordenone.it</u> ai fini della sua regolarizzazione.

# Seguire una richiesta

Dall'Home page o dalla sezione "Scrivania virtuale", è possibile accedere alla sezione "Le mie richieste". Da qui si possono ricercare le richieste presentate e visualizzarne lo stato di avanzamento.

| Scrivania virtuale +           |
|--------------------------------|
| Le mie pratiche<br>Richiedente |
| Codice istanza                 |
| Numero protocollo              |
| Stato 🗸                        |

Sulla base dei parametri di ricerca inseriti viene presentato un elenco di istanze (selezionando "Cerca", con nessun parametro, si ottiene l'elenco completo delle istanze di propria competenza).

| Scrivania virtuale +                |                  |                     |                   |                         |
|-------------------------------------|------------------|---------------------|-------------------|-------------------------|
| Le mie prat<br>Visualizza 10 v elen | tiche<br>nenti   |                     |                   | Cerca:                  |
| Richiedente                         | 1 Codice istanza | 👫 Numero protocollo | 👫 Data protocollo | 11                      |
| NOME E COGNOME                      | 2/TEST           |                     |                   | Mostra dettagli         |
| Vista da 1 a 1 di 1 elemer          | iti              |                     |                   | Precedente 1 Successivo |
| Nuova Ricerca                       |                  |                     |                   |                         |

Scegliendo "mostra dettagli" si visualizza la scheda riepilogativa dell'istanza, compresa la documentazione allegata.

# Richieste in compilazione

Dall'Home page o dalla sezione "Scrivania virtuale", è possibile accedere anche alla sezione "Istanze in sospeso". Da qui è possibile recuperare le richieste che sono state inizialmente compilate, ma non ancora inviate.

| Co | imune di Pordenone                               | Scrivania virtuale<br>Bandi di finanziamento alle imprese |      |          |                                                                                                    |                                                                                                    |          |  |  |  |
|----|--------------------------------------------------|-----------------------------------------------------------|------|----------|----------------------------------------------------------------------------------------------------|----------------------------------------------------------------------------------------------------|----------|--|--|--|
|    | Scrivania virtuale 🗸                             |                                                           |      |          |                                                                                                    | <b>2</b> N                                                                                                    | ÷        |  |  |  |
| ls | tanze in sospeso                                 | Richiedente                                               |      |          | Tipo intervento                                                                                                    | Oggetto                                                                                                    |          |  |  |  |
|    | G888_XB_194<br>Ultima modifica: 05/03/2025 15:57 | Mi<br>MC                                                  | [cf: | Ŋ        | Bando 200<br>Misura 1: Apertura di nuove attività in<br>immobili/locali/spazi sfitti inutilizzati e/o dismessi                            | Bando 200 Misura 1:<br>Apertura di nuove<br>attività in<br>immobili/locali/spazi<br>sfitti inutilizzati e/o<br>dismessi                                  | Riprendi |  |  |  |
|    | G888_XB_N46<br>Ultima modifica: 05/03/2025 14:57 | Ma<br>[cf:<br>M                                           |      | ia<br>.] | Richiesta contributo<br>Misura 2: Proseguimento, attraverso l'acquisizione, di<br>attività che sono già insediate nel territorio da tempo | Richiesta contributo<br>Misura 2:<br>Proseguimento,<br>attraverso<br>l'acquisizione, di<br>attività che sono già<br>insediate nel territorio<br>da tempo | Riprendi |  |  |  |

Cliccando su "Riprendi" è possibile rientrare nella richiesta e completarne la compilazione di tutti gli step.